## Q. What is Verbatim Turbo USB and how do I install it in Windows?

Solution:

Turbo USB software can improve your USB data transfer rate and this optional software is included on the hard drive. It is only compatible with the Windows operating system (Windows XP/ Vista/7).

#Note: Turbo USB is not available for download on the Verbatim website. If supported on your model of Verbatim hard drive, you will find it preloaded on the drive.

To install and enable Turbo USB follow the steps below.

Step 1: Connect the Verbatim hard drive to your Windows computer.

Step 2: Open My Computer or Computer and open the Verbatim drive. Open the folder "Turbo USB".

Step 3: Double-left-click on the Setup file. The Install Dhield wizard appears. Follow the wizard to install the software.

| 🕼 Setup - Verbatim Turbo USB 2.0 |                                                                                                    |
|----------------------------------|----------------------------------------------------------------------------------------------------|
| 6                                | Welcome to the Verbatim Turbo<br>USB 2.0 Setup Wizard<br>This will install Verbatim Turbo USB 2.0 on your computer.<br>It is recommended that you close all other applications before<br>continuing.<br>Click Next to continue, or Cancel to exit Setup. |
|                                  | Next > Cancel                                                                                                    |

Step 4: Launch Turbo USB 2.0 and check the Verbatim drive and click Configure.

| Verbatim Turbo USB 2.0 [1.28] |                                                                                                    |  |
|-------------------------------|----------------------------------------------------------------------------------------------------|--|
|                               | Welcome to the Verbatim Turbo USB 2.0<br>Wizard                                                               |  |
|                               | Please check the device to enable Turbo USB 2.0 support, uncheck the device to disable Turbo USB 2.0 support. |  |
|                               | Click 'Configure'to apply the settings.                                                                       |  |
|                               |                                                                                                    |  |
|                               | Device Name                                                                                                   |  |
|                               | Verbatim (F:) (USB to ATA/ATAPI bridge)                                                                       |  |
| www.verbatim.com              | Configure                                                                                                    |  |

Step 5: The Verbatim drive will now be configured for Turbo USB. Click ok.

| Verbatim Turbo USB 2.0 [1.28] |                                                                                                    | × |
|-------------------------------|----------------------------------------------------------------------------------------------------|---|
|                               | Welcome to the Verbatim Turbo USB 2.0<br>Wizard<br>Please check the device to enable Turbo USB 2.0 support, uncheck the device to |   |
|                               | Verbatim Turbo USB 2.0                                                                                                    |   |
| 17                            | Successfully configured your device.<br>Please reconnect the USB cable from the hard drive.                                       |   |
|                               | Device Name                                                                                                    |   |
| Ø                             | Verbatim (F:) (USB to ATA/ATAPI bridge)                                                                                           |   |
| www.verbatim.com              | Configure                                                                                                    |   |

Step 6: Close all the applications and windows that are using the drive.

Step 7: Safely remove the drive using the Safely Remove icon from the bottom right corner of the screen.

Step 8: Reconnect the drive to the computer and start transferring files at faster speed.